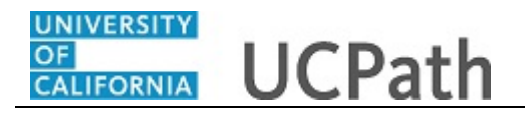

Use this task to initiate a full hire template transaction for an academic employee with prorated contract pay.

## Navigation:

Menu > Workforce Administration > Smart HR Template > Smart HR Transactions OR

Workforce Administration (Homepage) > HR Tasks (Tile) > Smart HR Templates > Smart HR Transactions

| -                                               |              |                |                                      |
|-------------------------------------------------|--------------|----------------|--------------------------------------|
|                                                 |              |                |                                      |
|                                                 |              |                |                                      |
|                                                 |              |                |                                      |
|                                                 |              |                | New Window   Help   Personalize Page |
| 0 HID T                                         |              |                |                                      |
| Smart HR Transactions                           |              |                |                                      |
| Select a template and press Create Transaction. |              |                |                                      |
|                                                 |              |                |                                      |
| Transaction Tomplate                            |              |                |                                      |
|                                                 |              | Effective Date |                                      |
|                                                 | $\checkmark$ | Effective Date | (F)                                  |
| Select Template                                 |              |                | Create Transaction                   |
|                                                 |              | 1              |                                      |
| Transaction Type All                            | ✓ Refresh    | J              |                                      |
| Transactions in Progress (2)                    |              |                |                                      |
| You do not have any transactions in progress.   |              |                |                                      |
|                                                 |              |                |                                      |
| Go To Transaction Status                        |              |                |                                      |
|                                                 |              |                |                                      |
|                                                 |              |                |                                      |
|                                                 |              |                |                                      |
|                                                 |              |                |                                      |
|                                                 |              |                |                                      |
|                                                 |              |                |                                      |
|                                                 |              |                |                                      |
|                                                 |              |                |                                      |
|                                                 |              |                |                                      |
|                                                 |              |                |                                      |
|                                                 |              |                |                                      |
|                                                 |              |                |                                      |
|                                                 |              |                |                                      |
|                                                 |              |                |                                      |
|                                                 |              |                |                                      |
|                                                 |              |                |                                      |
|                                                 |              |                |                                      |
| <                                               |              |                | >                                    |

| Step | Action                                                                                               |
|------|----------------------------------------------------------------------------------------------------|
| 1.   | Use the <b>Smart HR Transactions</b> page to initiate a full hire contract pay template transaction. |
| 2.   | Click the Look up Select Template button.                                                            |
|      | Note: The Transaction Type field is not used by UC.                                                  |
|      | 0                                                                                                    |
| 3.   | Click the UC_FULL_HIRE_AC list item.                                                                 |
|      | UC_FULL_HIRE_AC                                                                                      |

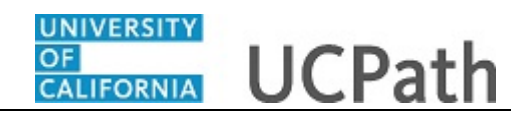

| Step | Action                                                                                                    |
|------|----------------------------------------------------------------------------------------------------|
| 4.   | The <b>Effective Date</b> field is the effective date of the selected template action. The date you enter in this field automatically populates the <b>Effective Date</b> field on the <b>Enter Transaction Details</b> page. Click in the <b>Effective Date</b> field. |
| 5.   | Enter the desired information into the <b>Effective Date</b> field.                                                                                                    |
| 6.   | Click the Create Transaction button. Create Transaction                                                                                                    |

|                                                 | New Window   Help   Personalize Page |
|-------------------------------------------------|--------------------------------------|
| Smart HR Transactions                           |                                      |
| Enter Transaction Details                       |                                      |
| The following transaction details are required. |                                      |
| Template Full Hire - Academic Use Only          |                                      |
| Organizational Relationship Employee            |                                      |
| *Employee ID NEW                                |                                      |
| *Effective Date 01/29/2019                      |                                      |
| *Action Hire v                                  |                                      |
| *Reason Code v                                  |                                      |
| *Address Format United States v                 |                                      |
| Continue                                        |                                      |
|                                                 |                                      |
|                                                 |                                      |
|                                                 |                                      |
|                                                 |                                      |
|                                                 |                                      |
|                                                 |                                      |
|                                                 |                                      |
|                                                 |                                      |
|                                                 |                                      |

| Step | Action                                                                                                    |
|------|----------------------------------------------------------------------------------------------------|
| 7.   | In the <b>Employee ID</b> field, accept the default value of <b>NEW</b> .                                                                           |
|      | After UCPC WFA Production processes the transaction, the system automatically generates the next sequential UC Employee ID number for the employee. |
| 8.   | The <b>Effective Date</b> is populated based on your entry on the previous page. Ensure that you entered the correct <b>Effective Date</b> .        |
|      | If necessary, click the <b>Cancel</b> button to return to the previous page and correct the <b>Effective Date</b> .                                 |

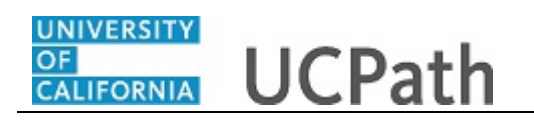

| Step | Action                                                         |
|------|----------------------------------------------------------------|
| 9.   | Click the button to the right of the <b>Reason Code</b> field. |
|      | *                                                              |

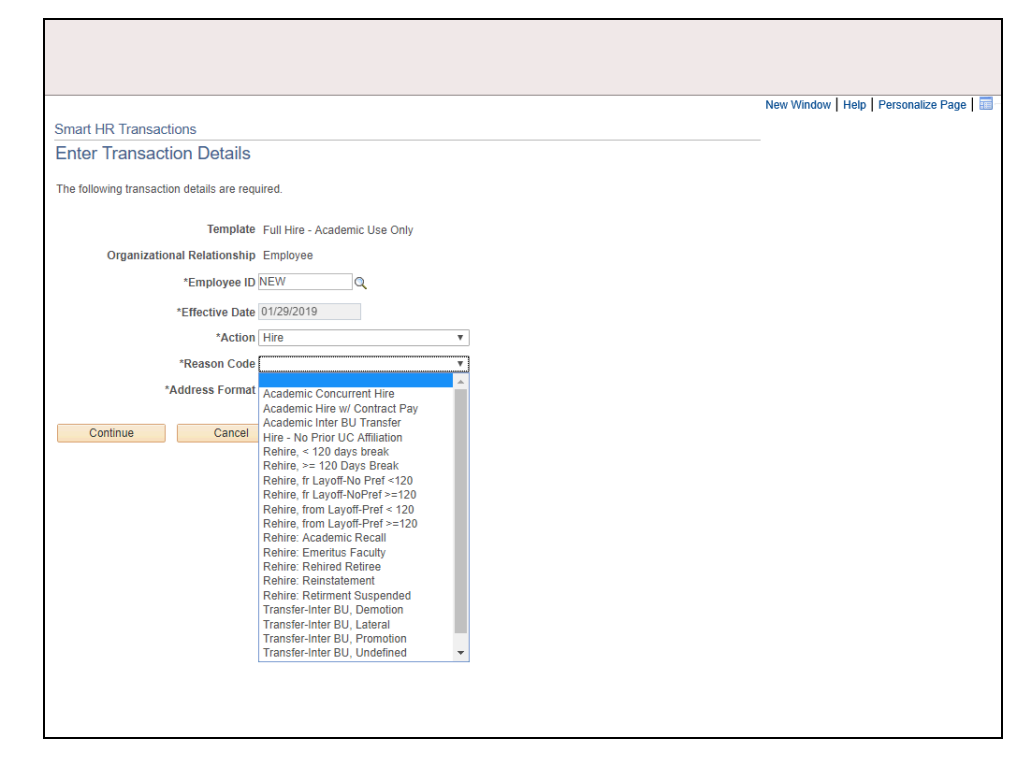

| Step | Action                                             |
|------|----------------------------------------------------|
| 10.  | Click the Academic Hire w/ Contract Pay list item. |
|      | Academic Hire w/ Contract Pay                      |

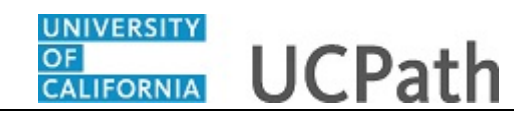

|                                                 | New Window Help Personalize Page |
|-------------------------------------------------|----------------------------------|
| Smart HR Transactions                           |                                  |
| Enter Transaction Details                       |                                  |
|                                                 |                                  |
| The following transaction details are required. |                                  |
| Template Full Hire - Academic Use Only          |                                  |
| Organizational Relationship Employee            |                                  |
| *Employee ID NEW                                |                                  |
| *Effective Date 01/29/2019                      |                                  |
| *Action Hire v                                  |                                  |
| *Reason Code Academic Hire w/ Contract Pay v    |                                  |
| *Address Format United States                   |                                  |
|                                                 |                                  |
| Continue Cancel                                 |                                  |
|                                                 |                                  |
|                                                 |                                  |
|                                                 |                                  |
|                                                 |                                  |
|                                                 |                                  |
|                                                 |                                  |
|                                                 |                                  |
|                                                 |                                  |
|                                                 |                                  |
|                                                 |                                  |
|                                                 |                                  |

| Step | Action                                                                                                    |
|------|----------------------------------------------------------------------------------------------------|
| 11.  | The Address Format field defaults to United States. If the employee has an international address, select the Global option. |
|      | For this example, the Address Format of United States is selected.                                                          |
| 12.  | Click the <b>Continue</b> button.                                                                                           |

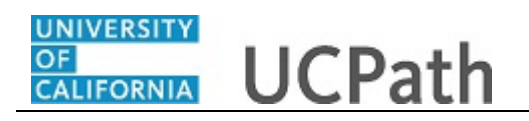

|                                                                                          |                                                                                 | New Window   Help   Personalize Page | e   💷 🏒 |
|------------------------------------------------------------------------------------------|---------------------------------------------------------------------------------|--------------------------------------|---------|
| Smart HR Transactions                                                                    |                                                                                 |                                      | - 1     |
| Inter Transaction Information                                                            |                                                                                 |                                      |         |
| Click here to Hide Header Details                                                        |                                                                                 |                                      | - 1     |
| Template: UC_FULL_HIRE_AC Nam<br>Effective Date: 01/29/2019 Acti<br>Employee ID: NEW Emp | e:<br>mlAction Reason: HIR/ACP (Academic Hire w/ Contract Pay)<br>loyee Record: |                                      |         |
| Personal Data Job Data Earns Dist                                                        | Employee Experience                                                             |                                      |         |
| Employee Information                                                                     |                                                                                 |                                      | _       |
| Name - Legal Name/Name                                                                   |                                                                                 |                                      |         |
| *Legal First Name                                                                        | Legal Middle Name                                                               |                                      |         |
| *Legal Last Name                                                                         | Legal Suffix                                                                    | Q                                    |         |
| First Name                                                                               | Middle Name                                                                     |                                      |         |
| Last Name                                                                                |                                                                                 |                                      |         |
| Birthday Information                                                                     |                                                                                 |                                      |         |
| Date of Birth                                                                            | <b>1</b>                                                                        |                                      |         |
| Person Education Level                                                                   |                                                                                 |                                      |         |
| Highest Education Level A                                                                | ٩                                                                               |                                      |         |
| Person Phone Number                                                                      | Personalize   Find   View All   🔄   📑                                           | irst 🜒 1 of 1 🕑 Last                 |         |
| Phone Type                                                                               | Telephone Preferred                                                             |                                      |         |
| 1                                                                                        | ✓                                                                               | ÷ =                                  |         |
| Person Email Address                                                                     | Personalize   Find   View All   🔁   📑 Fin                                       | rst 🕢 1 of 1 🕟 Last                  |         |
| Email Type                                                                               | Email Address                                                                   |                                      |         |

| Step | Action                                                                                                    |
|------|----------------------------------------------------------------------------------------------------|
| 13.  | The full hire template appears. There are four tabs on this template, <b>Personal Data</b> , <b>Job Data</b> , <b>Earns Dist</b> and <b>Person Profile</b> .                                                                                                    |
|      | Fields that are required by the system are indicated with an asterisk *.                                                                                                    |
| 14.  | Header details appear above the tabs. You can show/hide the header information as needed.                                                                                                    |
| 15.  | <ul> <li>Legal Name identifies a person for legal or certain official purposes. In UCPath,</li> <li>Legal Name is always labeled as "Legal Name". Its presentation and use are restricted to protect confidentiality.</li> <li>The Name fields are self-chosen or personal and/or preferred professional names used instead of a Legal Name. This name is used for university business and education whenever possible. It is the typical UCPath name field used and presented on pages and reports throughout the system.</li> <li>If no Name is specified, it is populated from the Legal Name.</li> </ul> |
| 16.  | Click in the Legal First Name field.                                                                                                    |
| 17.  | Enter the desired information into the <b>Legal First Name</b> field.<br>For this example, enter <b>Joaquin</b> .                                                                                                    |
|      |                                                                                                    |

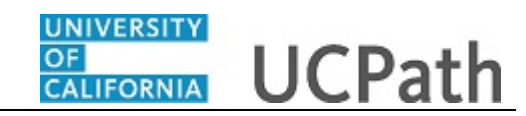

| Step | Action                                                                                                    |
|------|----------------------------------------------------------------------------------------------------|
| 18.  | Click in the Legal Last Name field.                                                                               |
|      |                                                                                                    |
| 19.  | Enter the desired information into the Legal Last Name field.                                                     |
|      | For this example, enter Valle.                                                                                    |
| 20.  | Click in the Date of Birth field.                                                                                 |
|      |                                                                                                    |
| 21.  | Enter the desired information into the <b>Date of Birth</b> field.                                                |
|      | For this example, enter 4/20/1972.                                                                                |
| 22.  | Select the <b>Highest Education Level</b> , if known, or accept the default of <b>A</b> ( <b>Not Indicated</b> ). |
|      | Click in the Highest Education Level field.                                                                       |
|      | A                                                                                                    |
| 23.  | Enter the desired information into the Highest Education Level field.                                             |
|      | For this example, enter <b>K</b> ( <b>K-Doctorate Professional</b> ).                                             |

|                                                                                                    |                                                 | New Window   Help   Personalize Page   🗄 |  |
|----------------------------------------------------------------------------------------------------|-------------------------------------------------|------------------------------------------|--|
| Smart HR Transactions                                                                                                 |                                                 |                                          |  |
| Enter Transaction Information                                                                                         |                                                 |                                          |  |
| Click here to Hide Header Details                                                                                     |                                                 |                                          |  |
| Template: UC_FULL_HIRE_AC Name:<br>Effective Date: 01/29/2019 Action/Action Reas<br>Employee ID: NEW Employee Record: | on: HIR/ACP (Academic Hire w/ Contract Pay)     |                                          |  |
| Personal Data Job Data Earns Dist Employee Exp                                                                        | erience                                         |                                          |  |
| Employee Information                                                                                                  |                                                 |                                          |  |
| Name - Legal Name/Name                                                                                                |                                                 |                                          |  |
| *Legal First Name Joaquin                                                                                             | Legal Middle Name                               |                                          |  |
| *Legal Last Name Valle                                                                                                | Legal Suffix                                    |                                          |  |
| First Name                                                                                                    | Middle Name                                     |                                          |  |
| Last Name                                                                                                    |                                                 |                                          |  |
| Birthday Information                                                                                                  |                                                 |                                          |  |
| Date of Birth 04/20/1972                                                                                              |                                                 |                                          |  |
| Person Education Level                                                                                                |                                                 |                                          |  |
| Highest Education Level                                                                                               | ٩                                               |                                          |  |
| Person Phone Number                                                                                                   | Personalize   Find   View All   🔄   📑 First 🕢 1 | of 1 🕟 Last                              |  |
| Phone Type                                                                                                    | Telephone Preferred                             |                                          |  |
| 1                                                                                                    |                                                 | + -                                      |  |
| Person Email Address                                                                                                  | Personalize   Find   View All   🔄   🔢 First 🕢 1 | of 1 🕟 Last                              |  |
| Email Type                                                                                                    | Email Address                                   |                                          |  |

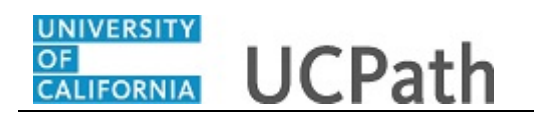

| Step | Action                                                        |
|------|---------------------------------------------------------------|
| 24.  | Click the button to the right of the <b>Phone Type</b> field. |
|      |                                                               |

| ment LID Transactions                                                                                                    |                                                         | New                | Window   Help   Personalize Page   🗐 |
|----------------------------------------------------------------------------------------------------|---------------------------------------------------------|--------------------|--------------------------------------|
| Inter Transaction Information                                                                                                    |                                                         |                    |                                      |
|                                                                                                    |                                                         |                    |                                      |
| Click here to Hide Header Details                                                                                                    |                                                         |                    |                                      |
| Implate:         UC_FULL_HIRE_AC         Name:           Effective Date:         01/29/2019         Action/Action           Employee ID:         NEW         Employee Rec | Reason: HIR/ACP (Academic Hire w/ Contract Pay)<br>ord: |                    |                                      |
| Personal Data Job Data Earns Dist Employe                                                                                                    | ee Experience                                           |                    | _                                    |
| Employee Information                                                                                                    |                                                         |                    |                                      |
| Name - Legal Name/Name                                                                                                    |                                                         |                    |                                      |
| *Legal First Name Joaquin                                                                                                    | Legal Middle Name                                       |                    |                                      |
| *Legal Last Name Valle                                                                                                    | Legal Suffix                                            | Q                  |                                      |
| First Name                                                                                                    | Middle Name                                             |                    |                                      |
| Last Name                                                                                                    |                                                         |                    |                                      |
| Birthday Information                                                                                                    |                                                         |                    |                                      |
| Date of Birth 04/20/1972                                                                                                    |                                                         |                    |                                      |
| Person Education Level                                                                                                    |                                                         |                    |                                      |
| H                                                                                                    | ٩                                                       |                    |                                      |
| Per LBNL International Phone<br>Mobile - Personal                                                                                                    | Personalize   Find   View All   🖉   🔜 Find              | st 🕢 1 of 1 🕟 Last |                                      |
| Mobile - Work<br>Work - Other Location                                                                                                    | Telephone Preferred                                     |                    |                                      |
| 1                                                                                                    | ✓ □                                                     | ÷ =                |                                      |
| Person Email Address                                                                                                    | Personalize   Find   View All   🔄   🔜 Firs              | t 🕢 1 of 1 🕟 Last  |                                      |
| Email Type                                                                                                    | Email Address                                           |                    |                                      |

| Step | Action                                                                               |
|------|--------------------------------------------------------------------------------------|
| 25.  | Select the appropriate <b>Phone Type</b> .                                           |
|      | For this example, click the <b>Mobile - Personal</b> list item.<br>Mobile - Personal |

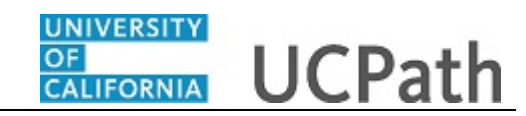

|                                      |                                   |                              | New    | v Window   Help   Personalize Page   📰 |
|--------------------------------------|-----------------------------------|------------------------------|--------|----------------------------------------|
| mart HR Transactions                 |                                   |                              |        |                                        |
| enter Transaction Information        |                                   |                              |        |                                        |
| lick here to Hide Header Details     |                                   |                              |        |                                        |
| Complete: UC EULI LUDE AC Name       |                                   |                              |        |                                        |
| Effective Date: 01/29/2019 Action/Ac | tion Reason: HIR/ACP (Academic Hi | re w/ Contract Pay)          |        |                                        |
| mployee ID: NEW Employee             | Record:                           |                              |        |                                        |
| Personal Data Job Data Earns Dist Em | ployee Experience                 |                              |        |                                        |
| Employee Information                 |                                   |                              |        |                                        |
| Name - Legal Name/Name               |                                   |                              |        |                                        |
| *Legal First Name Joaquin            | Legal Middle                      | Name                         |        |                                        |
| *Legal Last Name Valle               | Legal                             | Suffix                       |        |                                        |
| First Name                           | Middle                            | Namo                         |        |                                        |
|                                      | middle                            | Marite                       |        |                                        |
| Last Name                            |                                   |                              |        |                                        |
| Birthday Information                 |                                   |                              |        |                                        |
| Date of Birth 04/20/1972             | ]                                 |                              |        |                                        |
| Person Education Level               |                                   |                              |        |                                        |
| Highest Education Level K            | Q                                 |                              |        |                                        |
| Person Phone Number                  | Personalize   Find   View         | All   🔄   📑 🛛 First 🕢 1 of 1 | ● Last |                                        |
| Phone Type                           | Telephone                         | Preferred                    |        |                                        |
| 1 Mobile - Personal                  | ~                                 |                              | + -    |                                        |
| Person Email Address                 | Personalize   Find   View         | All   🖉   🔣 🛛 First 🕢 1 of 1 | Last   |                                        |
| Email Type                           | Email Address                     |                              |        |                                        |

| Step | Action                                                                         |
|------|--------------------------------------------------------------------------------|
| 26.  | Click in the <b>Telephone</b> field.                                           |
|      |                                                                                |
| 27.  | Enter the desired information into the <b>Telephone</b> field.                 |
|      | For this example, enter 2093544851.                                            |
| 28.  | A <b>Preferred</b> phone number must be identified by selecting the check box. |
|      | Click the <b>Preferred</b> option.                                             |
|      |                                                                                |
| 29.  | Click the scroll bar.                                                          |
| 30.  | Click the button to the right of the <b>Email Type</b> field.                  |
|      | <u>→</u>                                                                       |

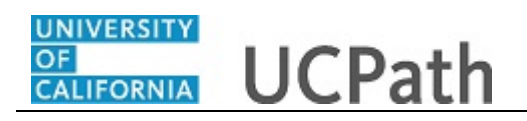

| lick here to Hide Header Details                                                  |                                                 |                              |                 |          |      | Nev | v Window   Help   Personalize Page | 1 |
|-----------------------------------------------------------------------------------|-------------------------------------------------|------------------------------|-----------------|----------|------|-----|------------------------------------|---|
| emplate: UC_FULL_HIRE_AC Na<br>ffective Date: 01/29/2019 Ad<br>mployee ID: NEW Er | ame:<br>ction/Action Reason:<br>nployee Record: | HIR/ACP (Academic Hire w     | / Contract Pay) |          |      |     |                                    |   |
| Personal Data Job Data Earns Dist                                                 | Employee Experier                               | ice                          |                 |          |      |     |                                    |   |
| mployee Information                                                               |                                                 |                              |                 |          |      |     |                                    |   |
| Name - Legal Name/Name                                                            |                                                 |                              |                 |          |      |     |                                    |   |
| *Legal First Name Joaquin                                                         |                                                 | Legal Middle Nar             | ne              |          |      |     |                                    |   |
| *Legal Last Name Valle                                                            |                                                 | Legal Suf                    | fix             | Q        |      |     |                                    |   |
| First Name                                                                        |                                                 | Middle Na                    | ne              |          |      |     |                                    |   |
| Last Name                                                                         |                                                 |                              |                 |          |      |     |                                    |   |
| Birthday Information                                                              |                                                 |                              |                 |          |      |     |                                    |   |
| Date of Birth 04/20/1972                                                          | 81                                              |                              |                 |          |      |     |                                    |   |
| Person Education Level                                                            |                                                 |                              |                 |          |      |     |                                    |   |
| Highest Education Level K                                                         | ٩                                               |                              |                 |          |      |     |                                    |   |
| Person Phone Number                                                               | Pe                                              | ersonalize   Find   View All | 🔄 📘 📰 🛛 First   | ④ 1 of 1 | ۱.   | ast |                                    |   |
| Phone Type                                                                        | Te                                              | lephone                      | Preferred       |          |      |     |                                    |   |
| 1 Mobile - Personal                                                               | ✓ 2                                             | 09/354-4851                  |                 |          | +    | -   |                                    |   |
| Per                                                                               | e                                               | rsonalize   Find   View All  | 🖉 🛛 🙀 🛛 First   | 🚯 1 of 1 | 🕑 La | ist |                                    |   |
| Campus                                                                            |                                                 |                              |                 |          |      |     |                                    |   |

| Step | Action                                             |
|------|----------------------------------------------------|
| 31.  | Select the appropriate <b>Email Type</b> .         |
|      | For this example, click the <b>Home</b> list item. |

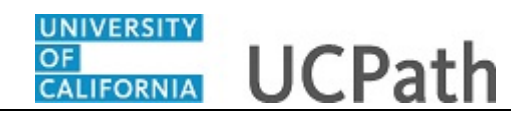

| lick here to Hide Header Details<br>emplate: UC_FULL_HIRE_AC Name:<br>ffective Date: 01/29/2019 Action/Action<br>Motovee I0: NEW Employee R | n Reason: HIR/ACP (Academic Hire w/ Contract Pay)<br>ecord: | New V    | findow   Help   Personalize Page   📰 |  |
|----------------------------------------------------------------------------------------------------|-------------------------------------------------------------|----------|--------------------------------------|--|
| Personal Data Job Data Earns Dist Emplo                                                                                                    | yee Experience                                              |          |                                      |  |
| mployee Information                                                                                                    |                                                             |          |                                      |  |
| Name - Legal Name/Name                                                                                                    |                                                             |          |                                      |  |
| *Legal First Name Joaquin                                                                                                    | Legal Middle Name                                           |          |                                      |  |
| *Legal Last Name Valle                                                                                                    | Legal Suffix                                                |          |                                      |  |
| First Name                                                                                                    | Middle Name                                                 |          |                                      |  |
| Last Name                                                                                                    |                                                             |          |                                      |  |
| Birthday Information                                                                                                    |                                                             |          |                                      |  |
| Date of Birth 04/20/1972                                                                                                    |                                                             |          |                                      |  |
| Person Education Level                                                                                                    |                                                             |          |                                      |  |
| Highest Education Level K                                                                                                    | Q                                                           |          |                                      |  |
| Person Phone Number                                                                                                    | Personalize   Find   View All   🔄   🧱 First 🕢 1 of 1        | (b) Last |                                      |  |
| Phone Type                                                                                                    | Telephone Preferred                                         |          |                                      |  |
| 1 Mobile - Personal                                                                                                    | ✓ 209/354-4851                                              | + -      |                                      |  |
| Person Email Address                                                                                                    | Personalize   Find   View All   🔄   🏢 First 🕢 1 of 1        | Last     |                                      |  |
| Email Type                                                                                                    | Email Address                                               |          |                                      |  |
| 1 Home                                                                                                    | <b>v</b>                                                    | IFI IFI  |                                      |  |

| Step | Action                                                      |
|------|-------------------------------------------------------------|
| 32.  | Click in the Email Address field.                           |
|      |                                                             |
| 33.  | Enter the desired information into the Email Address field. |
|      | For this example, enter joaquin.valle@gmail.com.            |
| 34.  | Click the scroll bar.                                       |

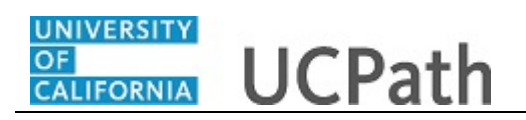

| Person National ID United S        | tates          |        |                      |                                          |   |
|------------------------------------|----------------|--------|----------------------|------------------------------------------|---|
| National ID Type PK                |                |        | National ID          |                                          |   |
| Person Address 01 - United         | States         |        |                      |                                          |   |
| *Address Type Hon                  | ne 🔻           |        | Address Line 1       |                                          |   |
| Address Line 2                     |                |        | City                 |                                          |   |
| State                              |                | ٩      | *Postal Code         |                                          |   |
| UC External System ID              |                |        |                      |                                          |   |
| Business Unit                      | Q              |        | External System      | ٩                                        |   |
| External System ID                 |                |        |                      |                                          |   |
| UC I-9 Information                 |                |        |                      |                                          |   |
| Tracker Profile ID                 |                |        | Rem <sup>®</sup>     | ote I-9 Section 2                        |   |
| Comments                           |                |        |                      |                                          | 1 |
| Comments                           |                |        |                      | li li li li li li li li li li li li li l |   |
| <u>رم</u>                          |                |        |                      |                                          |   |
| teturn to Enter Transaction Detail | is Page        |        | _                    |                                          |   |
| Save and Submit                    | Save for Later | Cancel | Supporting documents |                                          |   |
| ransaction ID:                     |                |        |                      |                                          |   |
| NEW                                |                |        |                      |                                          |   |
| itiator Comments:                  |                |        |                      |                                          |   |

| Step | Action                                                                                                    |
|------|----------------------------------------------------------------------------------------------------|
| 35.  | In the National ID Type field, accept the default PR (for Social Security number).                                                                                                    |
| 36.  | The National ID (SSN) is required.                                                                                                    |
|      | Exceptions are Non-Resident Alien (NRA) or pre-hires where the template transaction approval date is before the effective date of the hire.                                                                   |
|      | UCPC WFA Production will cancel those that do not meet the standards.                                                                                                    |
|      | Leaving the <b>National ID</b> field blank has downstream impacts. For example, it impacts the employee's ability to enroll in benefits plans (including retirement).                                         |
|      | Click in the <b>National ID</b> field.                                                                                                    |
| 37.  | Enter the desired information into the <b>National ID</b> field.<br>For this example, enter <b>545381119</b> .                                                                                                |
| 38.  | Based on the <b>Address Format</b> you selected when initiating the template transaction, this section will display as either <b>Person Address 01 - United States</b> or <b>Person Address 01 - Global</b> . |

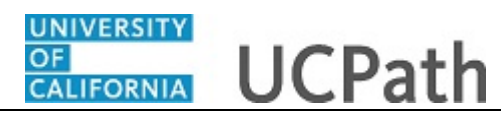

| National ID Type P            | R           | Q      | National ID 545381119 |  |
|-------------------------------|-------------|--------|-----------------------|--|
| Person Address 01 - Glo       | al          |        |                       |  |
| Country                       |             | Q      | *Address Type Home    |  |
| Address Line 1                |             |        | Address Line 2        |  |
| City                          |             |        | Postal Code           |  |
| County                        |             |        |                       |  |
| UC External System ID         |             |        |                       |  |
| Business Unit                 | ٩           |        | External System       |  |
| External System ID            |             |        |                       |  |
| UC I-9 Information            |             |        |                       |  |
| Tracker Profile ID            |             |        | Remote I-9 Section 2  |  |
| Comments                      |             |        |                       |  |
| Comments                      | a)          |        |                       |  |
| eturn to Enter Transaction Dr | taile Page  |        |                       |  |
|                               | tails i aye | Cancol | Supporting documents  |  |

| Step | Action                                                                            |
|------|-----------------------------------------------------------------------------------|
| 39.  | Note: If the Address Format selected was Global (for employees that have an       |
|      | international address), this section would display as Person Address 01 - Global. |

| Person National ID Unite       | d States       |        |                      |                      |   |  |
|--------------------------------|----------------|--------|----------------------|----------------------|---|--|
| National ID Type F             | ŶŔ             | Q      | National ID 54       | 5381119              |   |  |
| Person Address 01 - Unit       | ed States      |        |                      |                      |   |  |
| *Address Type                  | Home v         |        | Address Line 1       |                      |   |  |
| Address Line 2                 |                |        | City                 |                      |   |  |
| State                          |                | Q      | *Postal Code         |                      |   |  |
| UC External System ID          |                |        |                      |                      |   |  |
| Business Unit                  | ٩              |        | External System      |                      | Q |  |
| External System ID             |                |        |                      |                      |   |  |
| UC I-9 Information             |                |        |                      |                      |   |  |
| Tracker Profile ID             |                |        |                      | Remote I-9 Section 2 |   |  |
| Comments                       |                |        |                      |                      |   |  |
| Comments                       |                |        |                      |                      |   |  |
|                                | 7              |        |                      |                      |   |  |
| Return to Enter Transaction De | etails Page    |        |                      |                      |   |  |
| Save and Submit                | Save for Later | Cancel | Supporting documents |                      |   |  |
| Transaction ID: NEV            | v              |        |                      |                      |   |  |
| Initiator Comments:            |                |        |                      |                      |   |  |
|                                |                |        |                      |                      |   |  |

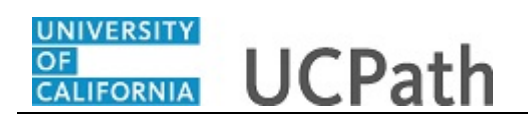

| Step | Action                                                                                                    |
|------|----------------------------------------------------------------------------------------------------|
| 40.  | For this example, the Address Format selected was United States. Complete the Person Address 01 - United States section.   |
|      | Click in the Address Line 1 field.                                                                                         |
|      |                                                                                                    |
| 41.  | Enter the desired information into the Address Line 1 field.                                                               |
|      | For this example, enter 432 W Main St.                                                                                     |
| 42.  | Click in the <b>City</b> field.                                                                                            |
|      |                                                                                                    |
| 43.  | Enter the desired information into the <b>City</b> field.                                                                  |
|      | For this example, enter Merced.                                                                                            |
| 44.  | Click in the <b>State</b> field.                                                                                           |
|      |                                                                                                    |
| 45.  | Enter the desired information into the <b>State</b> field.                                                                 |
|      | For this example, enter CA.                                                                                                |
| 46.  | Click in the <b>Postal Code</b> field.                                                                                     |
|      |                                                                                                    |
| 47.  | Enter the desired information into the <b>Postal Code</b> field.                                                           |
|      | For this example, enter 90045.                                                                                             |
| 48.  | Use the <b>Comments</b> field to enter specific details or an explanation regarding the transaction.                       |
|      | For contract pay entries you must enter the contract pay reason and the contract period begin and end dates.               |
|      |                                                                                                    |
|      | This field is referenced by UCPC WFA Production to assist with the processing of the transaction.                          |
|      | Click in the <b>Comments</b> field.                                                                                        |
| 49.  | Enter the desired information into the <b>Comments</b> field.                                                              |
|      | For this example, enter: Contract Pay. Late Start. Prorated. Contract Start Date: 1/29/2019. Contract End Date: 5/11/2019. |
| 50.  | Use the <b>Supporting documents</b> link to attach supporting documents for the new hire, if needed.                       |

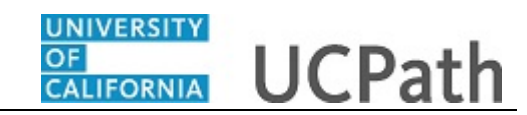

| Step | Action                                                          |
|------|-----------------------------------------------------------------|
| 51.  | If necessary, scroll up to the display the <b>Job Data</b> tab. |
|      | Click the scroll bar.                                           |

|                                                          |                            |                          |                                                               |             |              |        |          | New Window   He | elp   Personalize Pa |
|----------------------------------------------------------|----------------------------|--------------------------|---------------------------------------------------------------|-------------|--------------|--------|----------|-----------------|----------------------|
| mart HR Trai                                             | nsactions                  |                          |                                                               |             |              |        |          |                 |                      |
| Enter Trans                                              | saction Information        |                          |                                                               |             |              |        |          |                 |                      |
| Click here to                                            | Hide Header Details        |                          |                                                               |             |              |        |          |                 |                      |
| Template:                                                | UC_FULL_HIRE_AC            | Name:                    |                                                               |             |              |        |          |                 |                      |
| Effective<br>Date:                                       | 01/29/2019                 | Action/Action<br>Reason: | HIR/ACP (Academic Hire w/<br>Pay)                             | Contract    |              |        |          |                 |                      |
| Employee ID:                                             | NEW                        | Employee Record:         |                                                               |             |              |        |          |                 |                      |
| Personal Data                                            | Job Data Earns Dis         | t Person Profile         |                                                               |             |              |        |          |                 |                      |
| Employee Inf                                             | formation                  |                          |                                                               |             |              |        |          |                 |                      |
| Primary Nam                                              | ne - English               |                          |                                                               |             |              |        |          |                 |                      |
|                                                          | *First Name Joaquin        |                          | Middle Name                                                   |             |              |        |          |                 |                      |
|                                                          | *Last Name Valle           |                          | Name Suffix                                                   | ٣           |              |        |          |                 |                      |
| Birthday Info                                            | ormation                   |                          |                                                               |             |              |        |          |                 |                      |
| I                                                        | Date of Birth 04/20/1972   | 31                       |                                                               |             |              |        |          |                 |                      |
| Person Educ                                              | ation Level                |                          |                                                               |             |              |        |          |                 |                      |
| Highest Edu                                              | cation Level A             | Q                        |                                                               |             |              |        |          |                 |                      |
|                                                          | ne Number                  |                          | Personalize   Find   View All                                 | 🗏 🔜 🛛 First | <li>1 o</li> | f 1 @  | Last     |                 |                      |
| Person Phor                                              | io manibor                 |                          |                                                               |             |              |        |          |                 |                      |
| Person Phor<br>Phone Type                                | e                          |                          | Telephone                                                     | Preferred   |              |        |          |                 |                      |
| Person Phor<br>Phone Type<br>1 Mobile - P                | ersonal                    | •                        | Telephone 209/354-4851                                        | Preterred   |              | +      | -        |                 |                      |
| Person Phor<br>Phone Type<br>1 Mobile - P<br>Person Emai | e<br>ersonal<br>il Address | ▼]<br>Pe                 | Telephone<br>209/354-4851<br>vrsonalize   Find   View All   2 | First       | 1 of 1       | ۰<br>۲ | =<br>ast | ]               |                      |

| Step | Action                         |
|------|--------------------------------|
| 52.  | Click the <b>Job Data</b> tab. |
|      | Job Data                       |

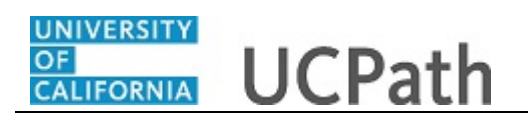

|                            |                       |                          |                                            |   | New Window   Help   Personalize Page |
|----------------------------|-----------------------|--------------------------|--------------------------------------------|---|--------------------------------------|
| Smart HR Transa            | ctions                |                          |                                            |   |                                      |
| inter Transac              | ction Information     |                          |                                            |   |                                      |
| Click here to Hid          | de Header Details     |                          |                                            |   |                                      |
| Template: UC               | _FULL_HIRE_AC         | Name:                    |                                            |   |                                      |
| Effective 01/<br>Date: 01/ | /29/2019              | Action/Action<br>Reason: | HIR/ACP (Academic Hire w/ Contract<br>Pav) |   |                                      |
| Employee ID: NE            | W                     | Employee Record:         |                                            |   |                                      |
|                            |                       |                          |                                            |   |                                      |
| Personal Data              | Job Data Earns Dis    | t Person Profile         |                                            |   |                                      |
| Employee Inform            | nation                |                          |                                            |   |                                      |
| Work Location              | - Position Data       |                          |                                            |   |                                      |
| *Positio                   | n Number              | Q                        |                                            |   |                                      |
| Work Location              | - Job Fields          |                          |                                            |   |                                      |
| Busi                       | ness Unit             |                          | Department                                 |   |                                      |
| Locat                      | tion Code             |                          | Establishment ID                           | ٩ |                                      |
| Job Information            | n - Job Code          |                          |                                            |   |                                      |
|                            | Job Code              |                          |                                            |   |                                      |
| Job Information            | n - United States     |                          |                                            |   |                                      |
| FL                         | SA Status             | Ŧ                        |                                            |   |                                      |
| Job Labor - Un             | ion Code              |                          |                                            |   |                                      |
| Un                         | ion Code              |                          | Union Seniority Date                       | 1 |                                      |
| Job Information            | n - Reporting Informa | ation                    |                                            |   |                                      |
| Reports To                 | o Position            |                          |                                            |   |                                      |

| Step | Action                                                                                                    |
|------|----------------------------------------------------------------------------------------------------|
| 53.  | Concurrent jobs require FLSA alignment. If FLSA conflicts are identified, UCPath sends the template transaction back to the Location for review, alignment and resubmission.           |
|      | Enter the position number of the concurrent job or search for it using the look up.<br>You only have access to position numbers within your business unit or related<br>business unit. |
|      | Click in the <b>Position Number</b> field.                                                                                                    |
|      |                                                                                                    |
| 54.  | Enter the desired information into the <b>Position Number</b> field.                                                                                                    |
|      | For this example, enter 40002610.                                                                                                    |
| 55.  | Press [Tab] to automatically populate the position-related fields.                                                                                                    |
| 56.  | Scroll down to display additional fields and page functions.                                                                                                    |
|      | Click the scroll bar.                                                                                                    |

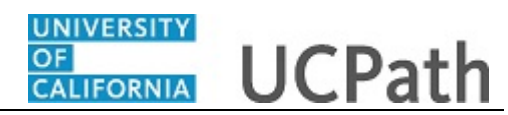

|                                     | yee Classification  |                     |               |                          |             |          |      |  |
|-------------------------------------|---------------------|---------------------|---------------|--------------------------|-------------|----------|------|--|
| Employee Classification             | g                   | C                   | lassified/Un  | classified Acaden<br>Ind | lic         | Ŧ        |      |  |
| Job Information - Stand             | ard Hours           |                     |               |                          |             |          |      |  |
| Standard Hours                      | 40.000000           |                     |               | FTE                      | 1.000000    |          |      |  |
| UC Job Data                         |                     |                     |               |                          |             |          |      |  |
| Academic Duration of<br>Appt        |                     | v L                 | ocation Use   | End Date                 | 31          |          |      |  |
| Location Use Type                   |                     | v p                 | ost Docs An   | niversary<br>Date        | 31          |          |      |  |
| Cubicle                             |                     |                     |               |                          |             |          |      |  |
| Job - Salary Plan                   |                     |                     |               |                          |             |          |      |  |
| Salary Administration<br>Plan       | T001                |                     | Sal           | ary Grade 2              |             |          |      |  |
| Step                                |                     | Q                   |               |                          |             |          |      |  |
| Job Compensation - Pa               | / Components        | Pers                | onalize   Fin | d   View All   💷         | 📕 🛛 First 🕚 | 1 of 1 🛞 | Last |  |
| Comp Rate Code                      | Compensation Rate   | Compensation Freque | псу           | Rate Code Source         |             |          |      |  |
| 1Q                                  |                     |                     |               | None                     |             | +        |      |  |
| Job Compensation - Pa               | roll Currency and I | Frequency           |               |                          |             |          |      |  |
| *Compensation                       | UC912               | ٩                   |               |                          |             |          |      |  |
| Frequency                           |                     |                     |               |                          |             |          |      |  |
| Frequency<br>Work Location - Expect | ed Job End Date     |                     |               |                          |             |          |      |  |

| Step | Action                                                                                                    |
|------|----------------------------------------------------------------------------------------------------|
| 57.  | For academic hires, the <b>Employee Classification</b> field automatically populates based on the job code and cannot be changed. |

| Employee Classification                                                                                                    | 9                                                                                                    |                                            | Classified/U                     | nclassified Academic<br>Ind                           |                | Ŧ        |  |
|----------------------------------------------------------------------------------------------------|----------------------------------------------------------------------------------------------------|--------------------------------------------|----------------------------------|-------------------------------------------------------|----------------|----------|--|
| lob Information - Stand                                                                                                    | dard Hours                                                                                                    |                                            |                                  |                                                       |                |          |  |
| Standard Hours                                                                                                    | s 40.000000                                                                                                    |                                            |                                  | FTE 1.0                                               | 000000         |          |  |
| JC Job Data                                                                                                    |                                                                                                    |                                            |                                  |                                                       |                |          |  |
| Academic Duration of<br>Appt                                                                                                    | ft                                                                                                    | Ŧ                                          | Location Use                     | e End Date                                            | 81             |          |  |
| Location Use Type                                                                                                    |                                                                                                    |                                            | Doet Doce A                      |                                                       | 150            |          |  |
|                                                                                                    |                                                                                                    |                                            | POSt DOCS M                      | Date                                                  |                |          |  |
| Cubicle                                                                                                    | e                                                                                                    |                                            | POSt DOCS A                      | Date                                                  |                |          |  |
| Cubicle<br>lob - Salary Plan                                                                                                    | e                                                                                                    |                                            | FUSEDUCAN                        | Date                                                  |                |          |  |
| Cubicle<br>lob - Salary Plan<br>Salary Administration<br>Plan                                                                                                    | e                                                                                                    |                                            | Sa                               | Date                                                  |                |          |  |
| Cubicle<br>Iob - Salary Plan<br>Salary Administration<br>Plan<br>Step                                                                                                    | e                                                                                                    | Q                                          | Sa                               | Date                                                  |                |          |  |
| Cubick<br>lob - Salary Plan<br>Salary Administration<br>Plan<br>Step<br>lob Compensation - Pa                                                                                                    | a Toon                                                                                                    | Q                                          | sa<br>sa<br>sa                   | alary Grade 2                                         | First ④ 1 ol   | 1 🛞 Las  |  |
| Cubick Iob - Salary Plan Salary Administration Plan Step Ob Compensation - Paa Comp Rate Code                                                                                                    | e                                                                                                    | Q,<br>P<br>Compensation Freq               | Sa<br>ersonalize   Fir<br>juency | nd   View All   [2]   [2]<br>Rate Code Source         | First 🚯 1 of   | 1 🕑 Las  |  |
| Cubick<br>tob - Salary Plan<br>Salary Administration<br>Plan<br>Step<br>tob Compensation - Pa<br>Comp Rate Code                                                                                                    | TOO1                                                                                                    | P.<br>Compensation Freq                    | sa<br>sa<br>ersonalize   Fit     | nd   View All   🖓   🙀<br>Rate Code Source<br>None     | First 🚯 1 of   | (1 ) Las |  |
| Cubick<br>tob - Salary Plan<br>Salary Administration<br>Plan<br>Step<br>tob Compensation - Pa<br>Comp Rate Code                                                                                                    | a Too1                                                                                                    | Q<br>P<br>Compensation Freq<br>Frequency   | Sa<br>ersonalize   Fil<br>uency  | nd   View All   🔊   🙀<br>Rate Code Source<br>None     | First (1) 1 of | f1 🕭 Las |  |
| Cubick<br>bob - Salary Plan<br>Salary Administration<br>Plan<br>Step<br>tob Compensation - Paa<br>Comp Rate Code<br>1Q<br>tob Compensation - Paa<br>*Compensation - Paa<br>*Compensation - Paa                                               | e                                                                                                    | Q P<br>Compensation Freq<br>Frequency<br>Q | Sa<br>ersonalize   Fil<br>juency | nd   View All   [2]   [2]<br>Rate Code Source<br>None | First ④ 1 of   | 1 🕭 Las  |  |
| Cubick<br>lob - Salary Plan<br>Salary Administration<br>Plan<br>Step<br>lob Compensation - Paa<br>Comp Rate Code<br>1Q<br>lob Compensation - Paa<br>*Compensation - Paa<br>*Compensation - Paa<br>*Compensation - Paa<br>*Compensation - Paa | e<br>T 001<br>ay Components<br>Compensation Rate<br><br>ayroll Currency and<br>n UC912<br>y<br>ted Job End Date | Q<br>Compensation Freq<br>Frequency<br>Q   | Sa<br>ersonalize   Fil<br>uency  | nd   View All   12   12   12   12   12   12   12      | First ④ 1 of   | (1 ) Las |  |

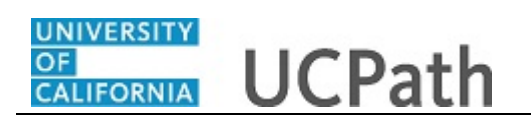

Г

| Step | Action                                                                                                    |
|------|----------------------------------------------------------------------------------------------------|
| 58.  | Some job codes have steps associated with them. You should always check to see if<br>a step exists in the list of values. When you enter or select a step, UCPath<br>automatically populates the <b>Job Compensation - Pay Components</b> fields. If the<br>contract pay must be prorated, you must override the <b>Comp Rate Code</b> by entering<br><b>UCCNTR</b> in the <b>Comp Rate Code</b> field. |
|      | Some job codes do not have steps associated with them, in which case the <b>Job Compensation - Pay Components</b> fields must be manually entered.                                                                                                    |
|      | For this example, a step must be entered and the default <b>Compensation Rate</b> must be prorated for a late start contract pay.                                                                                                    |
| 59.  | Click in the <b>Step</b> field.                                                                                                    |
|      |                                                                                                    |
| 60.  | Enter the desired information into the <b>Step</b> field.                                                                                                    |
|      | For this example, enter 1.                                                                                                    |

| ob mormation - Empl                 | oyee Classification |                                 |                             |                |      |
|-------------------------------------|---------------------|---------------------------------|-----------------------------|----------------|------|
| Employee Classification             | 9                   | Classified/U                    | nclassified Academic<br>Ind | Ŧ              |      |
| ob Information - Stand              | ard Hours           |                                 |                             |                |      |
| Standard Hours                      | 40.000000           |                                 | FTE 1.00                    | 0000           |      |
| JC Job Data                         |                     |                                 |                             |                |      |
| Academic Duration of<br>Appt        |                     | <ul> <li>Location Us</li> </ul> | e End Date                  | 31             |      |
| Location Use Type                   |                     | Post Docs A                     | nniversary                  | <b>FI</b>      |      |
| Cubicle                             |                     |                                 | butt                        |                |      |
| lob - Salary Plan                   |                     |                                 |                             |                |      |
| Salary Administration<br>Plan       | T001                | Sé                              | alary Grade 2               |                |      |
| Step                                | 1                   | Q                               |                             |                |      |
| lob Compensation - Pa               | y Components        | Personalize   Fi                | ind   View All   💷   🔣      | First 🕚 1 of 1 | Last |
| Comp Rate Code                      | Compensation Rate   | Compensation Frequency          | Rate Code Source            |                |      |
| 1 UCANNL                            | 78100.000000        | A                               | Salary Step                 | [              | + -  |
| lob Compensation - Pa               | yroll Currency and  | Frequency                       |                             |                |      |
| *Compensation                       | UC912               | ٩                               |                             |                |      |
| Frequency                           |                     |                                 |                             |                |      |
| Frequency<br>Vork Location - Expect | ed Job End Date     |                                 |                             |                |      |

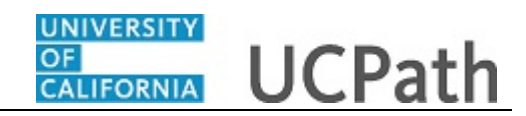

| Step | Action                                                                                                    |
|------|----------------------------------------------------------------------------------------------------|
| 61.  | After you enter the <b>Step</b> , the <b>Comp Rate Code</b> and <b>Compensation Rate</b> fields default. Delete the default compensation to enter the prorated contract pay:                |
|      | 1. Delete the existing compensation row.                                                                                                    |
|      | 2. Enter Comp Rate Code as UCCNTR.                                                                                                    |
|      | 3. Enter the prorated <b>Compensation Rate</b> .                                                                                                    |
|      | 4. Enter <b>Compensation Frequency</b> of <b>C</b> .                                                                                                    |
|      | <b>Note:</b> If the employee is to receive the full compensation during the contract period, leave the default compensation and only change the <b>Compensation Frequency</b> to <b>C</b> . |
| 62.  | Click the <b>Delete Row</b> button.                                                                                                    |
|      |                                                                                                    |

| Job Information - Empl                    | ee Classification                  |                                                 |                   |  |
|-------------------------------------------|------------------------------------|-------------------------------------------------|-------------------|--|
| Employee Classification                   |                                    | Classified/Unclassified Academic Ind            | ¥                 |  |
| Job Information - Stand                   | rd Hours                           |                                                 |                   |  |
| Standard Hours                            | 40.000000                          | FTE 1.000000                                    |                   |  |
| JC Job Data                               |                                    |                                                 |                   |  |
| Academic Duration of<br>Appt              |                                    | Location Use End Date                           | 31                |  |
| Location Use Type                         | Delete Confirmation                |                                                 |                   |  |
| Cubicle                                   | Delete current/selected row        | s from this page? The delete will occur when th | ne transaction is |  |
| Job - Salary Plan                         | saved.                             |                                                 |                   |  |
| Salary Administration<br>Plan             | 001 OK Cance                       | l                                               |                   |  |
| Step                                      | Q.                                 |                                                 |                   |  |
| Job Compensation - Pa                     | Components Pe                      | ersonalize   Find   View All   🔄   🛄 Firs       | 1 of 1 🕑 Last     |  |
| Comp Rate Code                            | ompensation Rate Compensation Freq | Rate Code Source                                |                   |  |
| 1 UCANNL Q 78100.000000 A Salary Step + - |                                    |                                                 |                   |  |
| Job Compensation - Pa                     | oll Currency and Frequency         |                                                 |                   |  |
| *Compensation<br>Frequency                | (C912 Q                            |                                                 |                   |  |
| Nork Location - Expect                    | Job End Date                       |                                                 |                   |  |
|                                           | ita .                              | Card Jak Autor                                  | and and the       |  |

| Step | Action                                      |
|------|---------------------------------------------|
| 63.  | Click the <b>OK</b> button.                 |
|      | ОК                                          |
| 64.  | Click in the Comp Rate Code field.          |
|      |                                             |
| 65.  | Enter UCCNTR into the Comp Rate Code field. |

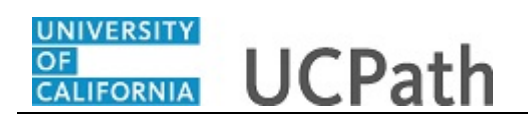

| Step | Action                                                                                                    |
|------|----------------------------------------------------------------------------------------------------|
| 66.  | Click in the Compensation Rate field.                                                                                                    |
|      |                                                                                                    |
| 67.  | Enter the prorated compensation into the Compensation Rate field.                                                                                                    |
|      | For this example, enter 75334.                                                                                                    |
| 68.  | The <b>Compensation Frequency</b> must be <b>C</b> for contract.                                                                                                    |
|      | Click the Look up Compensation Frequency button.                                                                                                    |
|      |                                                                                                    |
| 69.  | Click the C (Contract) list item.                                                                                                    |
|      | C                                                                                                    |
| 70.  | Concurrent jobs require <b>Compensation Frequency</b> alignment. If <b>Compensation</b><br><b>Frequency</b> conflicts are identified, UCPath sends the template transaction back to<br>the Location for review, alignment and resubmission. |

| Job mormation - Empi          | oyee Classification |                              |                                |                 |            |  |
|-------------------------------|---------------------|------------------------------|--------------------------------|-----------------|------------|--|
| Employee Classification       | 9                   | Classif                      | ied/Unclassified Acader<br>Ind | nic             | v          |  |
| Job Information - Stand       | lard Hours          |                              |                                |                 |            |  |
| Standard Hours                | 40.000000           |                              | FTE                            | 1.000000        |            |  |
| UC Job Data                   |                     |                              |                                |                 |            |  |
| Academic Duration of<br>Appl  |                     | <ul> <li>Location</li> </ul> | on Use End Date                | 31              |            |  |
| Location Use Type             |                     | • Post D                     | ocs Anniversary<br>Date        | ) i             |            |  |
| Cubicle                       | •                   |                              |                                |                 |            |  |
| Job - Salary Plan             |                     |                              |                                |                 |            |  |
| Salary Administration<br>Plan | T001                |                              | Salary Grade 2                 |                 |            |  |
| Step                          | 1                   | ٩                            |                                |                 |            |  |
| Job Compensation - Pa         | y Components        | Personaliz                   | e   Find   View All   🔄        | 📕 🛛 First 🕚 1 c | f 1 🕑 Last |  |
| Comp Rate Code                | Compensation Rate   | Compensation Frequency       | Rate Code Source               |                 |            |  |
|                               | 75334.000000        | A                            | Manual                         |                 | • -        |  |
| Job Compensation - Pa         | yroll Currency and  | Frequency                    |                                |                 |            |  |
| *Compensation<br>Frequency    | C                   | ٩                            |                                |                 |            |  |
|                               | ad tab East Date    |                              |                                |                 |            |  |
| Work Location - Expect        | ed Job End Date     |                              |                                |                 |            |  |

| Step | Action                                                                                 |
|------|----------------------------------------------------------------------------------------|
| 71.  | If necessary, scroll up to display the <b>Earns Dist</b> tab.<br>Click the scroll bar. |

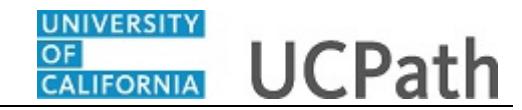

|                                                  |                                  |   | New Window | Help | Personalize | Page |
|--------------------------------------------------|----------------------------------|---|------------|------|-------------|------|
| mart HR Transactions                             |                                  |   |            |      |             |      |
| Inter Transaction Information                    |                                  |   |            |      |             |      |
|                                                  |                                  |   |            |      |             |      |
| lick here to view Header Details                 |                                  |   |            |      |             |      |
| Personal Data Job Data Earns Dist Person Profile |                                  |   |            |      |             |      |
| Employee Information                             |                                  |   |            |      |             |      |
| Work Location - Position Data                    |                                  |   |            |      |             |      |
| *Position Number 40002610                        |                                  |   |            |      |             |      |
| Work Location - Job Fields                       |                                  |   |            |      |             |      |
| Business Unit MECMP                              | Department E31600                |   |            |      |             |      |
| Location Code CAMPUS                             | Establishment ID UCM             | ٩ |            |      |             |      |
| Job Information - Job Code                       |                                  |   |            |      |             |      |
| Job Code 001200                                  |                                  |   |            |      |             |      |
| Job Information - United States                  |                                  |   |            |      |             |      |
| FLSA Status Exempt *                             |                                  |   |            |      |             |      |
| Job Labor - Union Code                           |                                  |   |            |      |             |      |
| Union Code AM                                    | Union Seniority Date             | Ħ |            |      |             |      |
| Job Information - Reporting Information          |                                  |   |            |      |             |      |
| Reports To Position 40003769<br>Number           |                                  |   |            |      |             |      |
| Job Information - Employee Classification        |                                  |   |            |      |             |      |
| Employee Classification 9                        | Classified/Unclassified Academic | Ŧ |            |      |             |      |

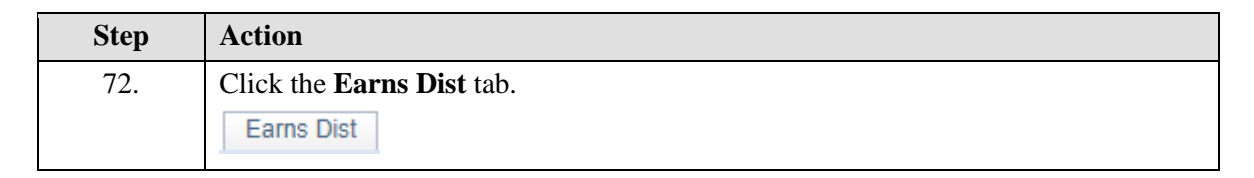

|                                                            | New Window Help Personalize Page |
|------------------------------------------------------------|----------------------------------|
| Smart HR Transactions                                      |                                  |
| Enter Transaction Information                              |                                  |
| Click here to view Header Details                          |                                  |
| Personal Data Job Data Person Profile                      | _                                |
| Employee Information                                       |                                  |
| Job Earnings Distribution Type                             |                                  |
| Earnings Distribution None Accreate Come Pate              | 1                                |
|                                                            |                                  |
| Job Earnings Distribution                                  |                                  |
| Earnings Code accurate                                     |                                  |
| OK                                                         |                                  |
| Return to Enter Transaction Details Page                   | -                                |
| Save and Submit Save for Later Cancel Supporting documents |                                  |
|                                                            |                                  |
| Transaction ID: NEW                                        |                                  |
| Initiator Comments:                                        |                                  |
| Requester ID: Ima Goodadmin                                |                                  |
| Requested:                                                 |                                  |
|                                                            |                                  |
|                                                            |                                  |
|                                                            |                                  |
|                                                            |                                  |
|                                                            |                                  |

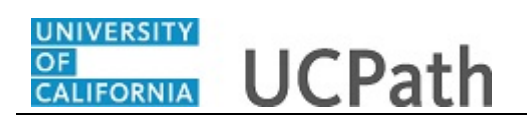

| Step | Action                                                                                     |
|------|--------------------------------------------------------------------------------------------|
| 73.  | The system displays a message prompting you to confirm the comp frequency update you made. |
|      | Click the <b>OK</b> button.                                                                |

|                                          |                          |                                            | N    | w Window   Help   Personalize Pages |
|------------------------------------------|--------------------------|--------------------------------------------|------|-------------------------------------|
| Smart HR Transactions                    |                          |                                            |      |                                     |
| Enter Transaction Informatio             | n                        |                                            |      |                                     |
|                                          |                          |                                            |      |                                     |
| Click here to Hide Header Details        | ;                        |                                            |      |                                     |
| Template: UC_FULL_HIRE_AC                | Name:                    |                                            |      |                                     |
| Effective 01/29/2019<br>Date: 01/29/2019 | Action/Action<br>Reason: | HIR/ACP (Academic Hire w/ Contract<br>Pay) |      |                                     |
| Employee ID: NEW                         | Employee Record:         |                                            |      |                                     |
| Personal Data Job Data Farma F           | int Domon Brofile        |                                            |      |                                     |
| Employee Information                     | reison Frome             |                                            |      |                                     |
| Linployee information                    |                          |                                            |      |                                     |
| Earnings Distribution None               |                          | Aggregate Comp Pate                        |      |                                     |
| Type                                     |                          | Aggregate Comp Rate                        |      |                                     |
| Job Forningo Distribution                | Deservedies              |                                            | 1    |                                     |
| Sob Lamings Distribution                 | Personalize              | Provent of Distribution                    | Lasi |                                     |
| Earnings Code                            | Compensation Rate        | Percent or Distribution                    |      |                                     |
| 1                                        |                          | +                                          |      |                                     |
| Return to Enter Transaction Details Page |                          |                                            |      |                                     |
| Save and Submit Sav                      | e for Later Cano         | el Supporting documents                    |      |                                     |
| Transaction ID:                          |                          |                                            |      |                                     |
| NEW                                      |                          |                                            |      |                                     |
| Initiator Comments:                      |                          |                                            |      |                                     |
|                                          |                          |                                            |      |                                     |
| Requester ID: 10095340                   | Ima Gudadmin             | 1                                          |      |                                     |
| Requested:                               |                          |                                            |      |                                     |
|                                          |                          |                                            |      |                                     |

| Step | Action                                                                                                    |
|------|----------------------------------------------------------------------------------------------------|
| 74.  | In most cases, the Job Earnings Distribution section is automated.                                                                                                    |
|      | If the <b>Comp Rate</b> code entered on the <b>Job Data</b> tab has a mapped <b>Earnings Code</b> , the <b>Job Earnings Distribution</b> section is updated automatically. |

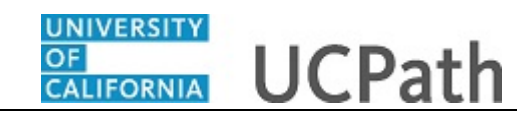

|                    |                             |                          |                 |                            |          |      | N | lew Window Help | Personalize Pageig |
|--------------------|-----------------------------|--------------------------|-----------------|----------------------------|----------|------|---|-----------------|--------------------|
| Smart HR Tra       | nsactions                   |                          |                 |                            |          |      |   |                 |                    |
| Enter Tran         | saction Information         | on                       |                 |                            |          |      |   |                 |                    |
| Click here to      | Hide Header Detail          | S                        |                 |                            |          |      |   |                 |                    |
| Template:          | UC_FULL_HIRE_AC             | Name:                    |                 |                            |          |      |   |                 |                    |
| Effective<br>Date: | 01/29/2019                  | Action/Action<br>Reason: | HIR/ACP<br>Pay) | (Academic Hire w/ Contract |          |      |   |                 |                    |
| Employee ID:       | NEW                         | Employee Record:         |                 |                            |          |      |   |                 |                    |
| Personal Data      | Job Data Farns              | Dist Person Profile      |                 |                            |          |      |   |                 |                    |
| Employee In        | formation                   |                          |                 |                            |          |      |   |                 |                    |
| Job Earnin         | as Distribution Type        |                          |                 |                            |          |      |   |                 |                    |
| Earning            | s Distribution None<br>Type | Ŧ                        | Aggre           | egate Comp Rate            |          |      |   |                 |                    |
| Job Earnin         | gs Distribution             | Personali                | ze   Find   Vi  | iew All [ 🔄 🔣 🛛 First 🕚    | 1 of 1 🕑 | Last |   |                 |                    |
| Earnings           | Code                        | Compensation Rate        |                 | Percent of Distribution    |          |      |   |                 |                    |
| 1                  |                             |                          |                 |                            | +        |      |   |                 |                    |
| Determine Center   | Transfer Dataits Data       |                          |                 |                            |          |      |   |                 |                    |
| Return to Enter    | d Submit                    | vo for Lator             | acal Ou         | nadios de sumente          |          |      |   |                 |                    |
| Jave an            | Gabrinic                    |                          | 30              | pporting documents         |          |      |   |                 |                    |
| Transaction ID     | : NEW                       |                          |                 |                            |          |      |   |                 |                    |
| Initiator Comm     | ients:                      |                          |                 |                            |          |      |   |                 |                    |
|                    |                             |                          |                 |                            |          |      |   |                 |                    |
|                    |                             |                          |                 |                            |          |      |   |                 |                    |
| Requester ID:      | 10095340                    | Ima Gudadm               | in              |                            |          |      |   |                 |                    |

| Step | Action                                                                                                    |
|------|----------------------------------------------------------------------------------------------------|
| 75.  | The <b>Job Earnings</b> page can be used to manually enter distribution information.<br>Use the <b>Earnings Distribution Type</b> field to enter distribution <b>By Amount</b> or <b>By Percent</b> .                                                                                                    |
|      | <ul> <li>After the Earnings Distribution Type is selected, the Aggregate Comp Rate field is populated with the monthly amount.</li> <li>If By Amount is selected, the total of all compensation rates entered must add up to the monthly comp rate.</li> <li>If By Percent is selected, the total of all percentages entered must add up to 100%.</li> </ul> |

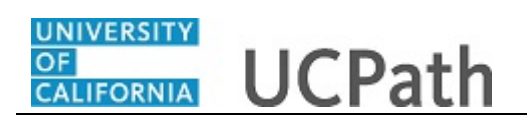

|                   |                           |                          |                    |                           |            |      | New Window   Help   Personalize Pageige |
|-------------------|---------------------------|--------------------------|--------------------|---------------------------|------------|------|-----------------------------------------|
| Smart HR Trans    | sactions                  |                          |                    |                           |            |      |                                         |
| Enter Transa      | action Informatio         | n                        |                    |                           |            |      |                                         |
| Click here to H   | Hide Header Details       | 3                        |                    |                           |            |      |                                         |
| Template:         | UC_FULL_HIRE_AC           | Name:                    |                    |                           |            |      |                                         |
| Effective (       | 01/29/2019                | Action/Action<br>Reason: | HIR/ACP (/<br>Pav) | Academic Hire w/ Contract |            |      |                                         |
| Employee ID:      | NEW                       | Employee Record:         | ,                  |                           |            |      |                                         |
|                   |                           |                          |                    |                           |            |      |                                         |
| Personal Data     | Job Data Earns D          | Dist Person Profile      |                    |                           |            |      |                                         |
| Employee Info     | ormation                  |                          |                    |                           |            |      |                                         |
| Job Earnings      | s Distribution Type       |                          |                    |                           |            |      |                                         |
| Earnings          | Distribution None<br>Type | Ŧ                        | Aggreg             | gate Comp Rate            |            |      |                                         |
|                   |                           |                          |                    |                           |            |      |                                         |
| Job Earnings      | s Distribution            | Personalize              | Find   Viev        | w All   🖾   📑 🛛 First 🕚   | ) 1 of 1 🕚 | Last |                                         |
| Earnings Co       | ode                       | Compensation Rate        | F                  | Percent of Distribution   |            |      |                                         |
| 1                 |                           |                          |                    |                           | +          | -    |                                         |
| Return to Enter T | ransaction Details Page   |                          |                    |                           |            |      |                                         |
| Save and          | Submit Sav                | e for Later Cance        | el Supp            | porting documents         |            |      |                                         |
|                   |                           |                          |                    |                           |            |      |                                         |
| Transaction ID:   | NEW                       |                          |                    |                           |            |      |                                         |
| Initiator Comme   | nts:                      |                          |                    |                           |            |      |                                         |
|                   |                           |                          |                    |                           |            |      |                                         |
| Requester ID:     | 10095340                  | Ima Gudadmin             |                    |                           |            |      |                                         |
| Requested:        |                           |                          |                    |                           |            |      |                                         |
| Nequesteu.        |                           |                          |                    |                           |            |      |                                         |
|                   |                           |                          |                    |                           |            |      |                                         |

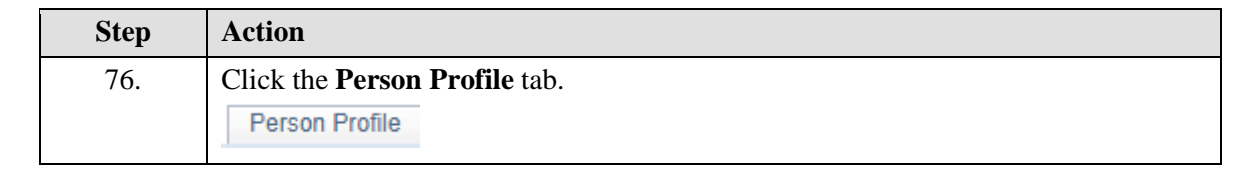

| Amart HR Transactions   Enter Transaction Information   Click here to Hide Header Details   Employee to Hide Header Details   Template: UC_FULL_HIRE_AC   Name:   Effective: 01/29/2019   Reson: Pary)   Employee Ibi NEW   Employee Ibi NEW   Employee Ibi NEW   Employee Ibi NEW   Employee Ibi NeW   Employee Ibi NeW   Employee Experience   Personalize   Find   View All [2]   Employee Ibi New   Ibi New Ibi New   Ibi New Ibi New   Employee Ibi New   Ibi New Ibi New                                                                                                    |                    |                       |                          |          |                              |                         |                |              |                    |      |
|----------------------------------------------------------------------------------------------------|--------------------|-----------------------|--------------------------|----------|------------------------------|-------------------------|----------------|--------------|--------------------|------|
| Imart HR Transactions                                                                                                    |                    |                       |                          |          |                              |                         |                |              |                    |      |
| Smart HK Transaction Information Click here to Hide Header Details Template: UC_FULL_HIRE_AC Name: Action/Action HIR/ACP (Academic Hire w/ Contract Personal Data 01/29/2019 Reason: Pay) Employee ID: NEW Employee Record: Personal Data Job Data Earns Dist Person Profile Employee Information JPM Degrees Effective Date 16 16 Degree 0 Country 0 Country 0 Coun |                    |                       |                          |          |                              |                         |                | New Window H | lelp Personalize I | Page |
| Click here to Hide Header Details     Template: UC_FULL_HIRE_AC   Name: Action/Action   Effective 01/29/2019   Reson: Pay)   Employee ID: NEW Employee Record:     Personal Data Job Data Earns Dist Person Profile  Employee Information  JPM Degrees  Education Field  Country  State  Country  State  Country  Country  C                                                                                                    | Smart HR Tra       | nsactions             | -                        |          |                              |                         |                |              |                    |      |
| Click here to Hide Header Details     Implate:   UC_FULL_HIRE_AC   Name:   Action/Action   HIR/ACP (Academic Hire w/ Contract)   Pay:      Employee ID: NEW Employee Record:   Personal Data   Job Data   Earns Dist   Personal Data   Job Data   Earns Dist   Personal Data   Job Data   Earns Dist   Personal Data   Job Data   Earns Dist   Personal Data   Job Data   Earns Dist   Personal Data   Job Data   Earns Dist   Personal Data   Job Data   Earns Dist   Personal Data   Job Data   Earns Dist   Personal Data   Job Data   Earns Dist   Personal Data   Job Data   Earns Dist   Personal Data   Job Data   Earns Dist   Personal Data   Country   State   Country   Gath Stignature Data   Imployee   VC Patent Acknowledgment   Imployee   Patent Acknowledgment   Imployee   Patent Acknowledgment   Imployee   Sign Dt      Personalize [ Find ] View All [I] II First I of I I Last                                                                                                    | Enter Trans        | saction informatio    | n                        |          |                              |                         |                |              |                    |      |
| Template:       UC_FULL_HIRE_AC       Name:         Effective:       01/29/2019       Action/Action       HIR/ACP (Academic Hire w/ Contract         Date:       01/29/2019       Resson:       Pay)         Employee ID:       NEW       Employee Record:         Personal Data       Job Data       Eams Dist       Person Profile         Employee Information                                                                                                    | Click here to      | Hide Header Details   | ;                        |          |                              |                         |                |              |                    |      |
| Effective 01/29/2019 Action/Action HiR/ACP (Academic Hire w/ Contract   Date: 01/29/2019 NEW Employee Record:   Personal Data   Job Data Earns Diet Person Profile   Employee Information   JPM Degrees   Effective Date 100   Education Field Q   Country Q   State Q   School Description   UC Patent Acknowledgment   Patent Acknowledgment   Sign Dt   Employee Experience   Personalize   Find   View All [20]   10000000000000000000000000000000000                                                                                                    | Template:          | UC_FULL_HIRE_AC       | Name:                    |          |                              |                         |                |              |                    |      |
| Employee ID:       NEW       Employee Record:         Personal Data       Job Data       Earns Dist       Person Profile         Employee Information       Image: Second Second Sec                                                                                                    | Effective<br>Date: | 01/29/2019            | Action/Action<br>Reason: | HI<br>Pa | IR/ACP (Academic Hire<br>av) | w/ Contract             |                |              |                    |      |
| Personal Data       Job Data       Eams Dist       Person Profile         Employee Information                                                                                                    | Employee ID:       | NEW                   | Employee Record:         |          |                              |                         |                |              |                    |      |
| Employee Information  JPM Degrees  Effective Date  Effective Date  Effective Date  Education Field  Country  Country Country  Country  Country  Country  Country  Cou | Personal Data      | Job Data Earns Di     | st Person Profile        |          |                              |                         |                |              |                    |      |
| JPM Degrees         Effective Date         Effective Date         iiii         Degree         Q         Education Field         Q         State         Q         State         Q         School Description         Graduated         Year Acquired         UC Oath Date         Oath Signature Date         iiii         UC Patent Acknowledgment         Patent Acknowledgment         Sign Dt         Employee Experience       Personalize   Find   View All [2]   iiiiii First if 1 of 1 iiiiiiiiiiiiiiiiiiiiiiiiiiiii                                                                                                    | Employee Inf       | ormation              |                          |          |                              |                         |                |              |                    |      |
| Effective Date       Image: Construction of the construction of the construction of th                                         | JPM Degree         | 5                     |                          |          |                              |                         |                | 1            |                    |      |
| Education Field       Q       Country       Q         State       Q       School Code       Q         School Description       Graduated       Q         Year Acquired       Terminal Degree for Discipline         UC Oath Date       Oath Signature Date       Image: Country image: Country image: Cou                                                                                                    | E                  | fective Date          | Ħ                        |          | Degree                       | е                       | Q              |              |                    |      |
| State       Q       School Code       Q         School Description       Graduated       Graduated         Year Acquired       Terminal Degree for Discipline         UC Oath Date       Graduated       Graduated         Oath Signature Date       If       Graduated         VC Patent Acknowledgment       If       Modified Patent Ackmot Sign Dt         Patent Acknowledgment       If       Modified Patent Ackmot Sign Dt         Employee Experience       Personalize [ Find ] View All [I] [I] First I of I I Last         Employer Name       Job Description       Start Date                                                                                                    | Edu                | cation Field          | ٩                        |          | Country                      | y                       | Q              |              |                    |      |
| School Description Graduated Graduated Terminal Degree for Discipline UC Oath Date Graduated Graduated Graduated Graduated Graduated Graduated Graduated Graduated Graduated Graduate Date Graduate Date Graduate Da |                    | State                 | Q                        |          | School Code                  | e                       | Q              |              |                    |      |
| VC Oath Date Vear Acquired Vear Acquired Vea | Fahaal             | Description           |                          |          |                              | Craduated               |                |              |                    |      |
| UC Oath Date       Oath Signature Date       IDC Patent Acknowledgment       Patent Acknowledgment       Sign Dt         Employee Experience       Personalize   Find   View All   ID   INFIRSt I of 1 ID Last   Employer Name Job Description Start Date End Date UC Relevant Experience UC Relevant                                                                                                    | School             | bescription           |                          |          |                              | Terminal Degree for     | Discipline     |              |                    |      |
| UC Oath Date         Oath Signature Date         IDC Patent Acknowledgment         Patent Acknowledgment         Sign Dt         Employee Experience         Personalize   Find   View All   I   R         First I of 1 I Last         Employer Name         Job Description         Start Date         Env Date         UC Relevant Experience         UC Relevant Experience                                                                                                    |                    |                       |                          |          |                              |                         | Discipline     |              |                    |      |
| UC Patent Acknowledgment     Big       Patent Acknowledgment     Big       Sign Dt     Big       Employee Experience     Personalize   Find   View All   [2]   [2] First • 1 of 1 • Last       Employer Name     Job Description       Start Date     End Date       UC Relevant Experience     UC Relevant Experience                                                                                                    | UC Oath Dat        | e                     |                          |          |                              |                         |                |              |                    |      |
| UC Patent Acknowledgment         Patent Acknowledgment       Image: Colspan="2">Image: Colspan="2">Image: Colspan="2">Image: Colspan="2">Image: Colspan="2">Image: Colspan="2">Image: Colspan="2">Image: Colspan="2">Image: Colspan="2">Image: Colspan="2">Image: Colspan="2">Image: Colspan="2">Image: Colspan="2">Image: Colspan="2">Image: Colspan="2" Image: Colspan="2" Image:                                                                                | Oath Si            | gnature Date          | 01                       |          |                              |                         |                |              |                    |      |
| Patent Acknowledgment     Image: Constraint of the second second se                           | UC Patent A        | cknowledgment         |                          |          |                              |                         |                |              |                    |      |
| Employee Experience         Personalize   Find   View All   [2]   [2]         First (1) of (1) Last           Employer Name         Job Description         Start Date         End Date         UC Relevant Experience         UC Relevant                                                                                                    | Patent Ackn        | owledgment<br>Sign Dt | <b>P</b>                 |          |                              | Modified Patent Ackn    | nnt Sign Dt    |              |                    |      |
| Employer Name Job Description Start Date End Date UC Relevant Experience UC Relevant :                                                                                                    | Employee E         | «perience             |                          | Pe       | ersonalize   Find   View     | / All   🖾   🔣 🛛 First 🌾 | 🖲 1 of 1 🕑 Las | t            |                    |      |
|                                                                                                    | Employer M         | Job Descriptio        | n Start Date             |          | End Date                     | UC Relevant Experience  | UC Releva      | nt :         |                    |      |
|                                                                                                    | 1                  |                       |                          | tti      |                              |                         |                |              |                    |      |

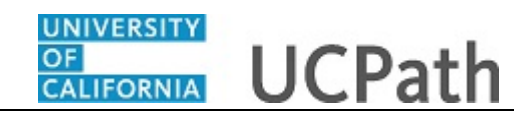

| Step | Action                                                                                                    |
|------|----------------------------------------------------------------------------------------------------|
| 77.  | Use the <b>Person Profile</b> page to enter the new hire's degree information, as well as their oath and patent acknowledgment signature dates.                                                                                                    |
|      | Degree information is optional. The Graduate Divisions may want to enter this information for Post Docs at the time of hire.                                                                                                    |
|      | The information entered in the <b>JPM Degrees</b> , <b>UC Oath Date</b> and <b>UC Patent</b><br><b>Acknowledgement</b> sections is copied to the employee's <b>Person Profile</b> component<br>after the template is processed by UCPC WFA Production. |
|      | The information entered in the <b>Employee Experience</b> section is copied to the employee's <b>UC Employee Experience</b> page after the template is fully processed by UCPC WFA Production.                                                         |
| 78.  | Click in the <b>Effective Date</b> field.                                                                                                    |
|      |                                                                                                    |
| 79.  | Enter the desired information into the <b>Effective Date</b> field.                                                                                                    |
|      | For this example, enter 6/1/1995.                                                                                                    |
| 80.  | Click in the <b>Degree</b> field.                                                                                                    |
|      |                                                                                                    |
| 81.  | Enter the desired information into the <b>Degree</b> field.                                                                                                    |
|      | For this example, enter <b>DED</b> .                                                                                                    |
| 82.  | Enter the date the new hire signed the UC oath agreement. This date cannot be later than the current date.                                                                                                    |
|      | Click in the <b>Oath Signature Date</b> field.                                                                                                    |
|      |                                                                                                    |
| 83.  | Enter the desired information into the <b>Oath Signature Date</b> field.                                                                                                    |
|      | For this example, enter 12/03/2018.                                                                                                    |
| 84.  | Enter the date on which the individual signed the UC patent acknowledgment. This date cannot be later than the current date.                                                                                                    |
|      | Click in the <b>Patent Acknowledgment Sign Dt</b> field.                                                                                                    |
| 85.  | Enter the desired information into the <b>Patent Acknowledgment Sign Dt</b> field.                                                                                                    |
|      |                                                                                                    |
|      | For this example, enter 12/03/2018.                                                                                                    |

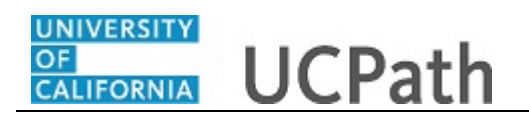

|                                                                      |                              |                                                       |                                |                            | New Window Help Person | nalize |
|----------------------------------------------------------------------|------------------------------|-------------------------------------------------------|--------------------------------|----------------------------|------------------------|--------|
| Smart HR Transact                                                    | ions                         |                                                       |                                |                            |                        |        |
| Enter Transacti                                                      | ion Information              |                                                       |                                |                            |                        |        |
| Click here to Hide                                                   | e Header Details             |                                                       |                                |                            |                        |        |
| Template: UC_I<br>Effective 01/29<br>Date: 01/29<br>Employee ID: NEW | FULL_HIRE_AC<br>9/2019<br>/  | Name:<br>Action/Action<br>Reason:<br>Employee Record: | HIR/ACP (Academic Hire<br>Pay) | w/ Contract                |                        |        |
| Personal Data Jo                                                     | b Data Earns Dist            | Person Profile                                        |                                |                            |                        |        |
| Employee Informa                                                     | tion                         |                                                       |                                |                            |                        |        |
| JPM Degrees                                                          |                              |                                                       |                                |                            |                        |        |
| Effectiv                                                             | e Date 06/01/1995            | <b>B</b>                                              | Degree                         | DED                        | ٩                      |        |
| Education                                                            | n Field                      | Q                                                     | Country                        |                            | Q                      |        |
|                                                                      | State                        | Q                                                     | School Code                    |                            | ٩                      |        |
| School Desc                                                          | ription                      |                                                       |                                | Graduated                  |                        |        |
| Year Ac                                                              | quired                       |                                                       |                                | Terminal Degree for Discip | line                   |        |
| UC Oath Date                                                         |                              |                                                       |                                |                            |                        |        |
| Oath Signatur                                                        | re Date 12/03/2018           | Ħ                                                     |                                |                            |                        |        |
| UC Patent Acknow                                                     | wledgment                    |                                                       |                                |                            |                        |        |
| Patent Acknowled                                                     | Igment 12/03/2018<br>Sign Dt | Ħ                                                     |                                | Modified Patent Ackmnt Sig | n Dt                   |        |
| Employee Experie                                                     | ence                         |                                                       | Personalize   Find   View      | All   💷   🔣 👘 First 🕚 1 of | 1 🕑 Last               |        |
| Employer Name                                                        | Job Description              | Start Date                                            | End Date                       | UC Relevant Experience     | UC Relevant            |        |
|                                                                      |                              |                                                       |                                |                            |                        |        |

| Step | Action                                                                                                    |
|------|----------------------------------------------------------------------------------------------------|
| 86.  | If necessary, scroll down to display additional fields and the <b>Save and Submit</b> button.                                                                                                    |
|      | Click the scroll bar.                                                                                                    |
| 87.  | Use the <b>Supporting documents</b> link to attach supporting documents for the concurrent hire.                                                                                                    |
|      | <b>Note:</b> For Dual Employment and/or Multi Location Agreement<br>(MLA) transactions, approval forms must be attached. Transactions submitted<br>without the corresponding forms/approvals are sent back to the Location for review<br>and resubmission. |

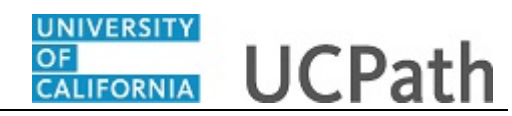

| IPM Degrees                                 |                |                           |                          |             |
|---------------------------------------------|----------------|---------------------------|--------------------------|-------------|
| Effective Date 06/01/1995                   |                | Dogroo                    | DED                      |             |
| Ellective Date offen 1999                   |                | Degree                    | 020                      | ~           |
| Education Field                             | Q              | Country                   |                          | Q           |
| State                                       | ٩              | School Code               |                          | Q           |
| School Description                          |                |                           | Graduated                |             |
| Year Acquired                               |                |                           | Terminal Degree for Disc | ipline      |
| JC Oath Date                                |                |                           |                          |             |
| Oath Signature Date 12/03/2018              | 31             |                           |                          |             |
| JC Patent Acknowledgment                    |                |                           |                          |             |
| Patent Acknowledgment 12/03/2018<br>Sign Dt | Ħ              |                           | Modified Patent Ackmnt S | ign Dt      |
| Employee Experience                         |                | Personalize   Find   View | All   🖾   🔜 🛛 First 🕚 1  | of 1 🕑 Last |
| Employer Name Job Description               | n Start Date   | End Date                  | UC Relevant Experience   | UC Relevant |
| 1                                           |                | Ħ                         |                          |             |
| 4                                           |                |                           |                          | ÷           |
| eturn to Enter Transaction Details Page     |                |                           |                          |             |
| Save and Submit Save                        | e for Later Ca | Incel Supporting docume   | nts                      |             |
| ansaction ID:                               |                |                           |                          |             |
| itiator Comments:                           |                |                           |                          |             |
|                                             |                |                           |                          |             |
|                                             |                |                           |                          |             |

| Step | Action                                                                                                  |
|------|----------------------------------------------------------------------------------------------------|
| 88.  | The <b>Save and Submit</b> button is not available until all required fields on each tab are completed. |
|      | Click the Save and Submit button. Save and Submit                                                       |
|      | Save and Submit                                                                                         |

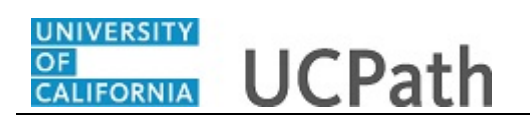

**—** 

\_

|      |                                                                                                    | New Window Help Personalize Pa |
|------|----------------------------------------------------------------------------------------------------|--------------------------------|
| mart | HR Transactions                                                                                                   |                                |
| Subn | nit Confirmation                                                                                                  |                                |
|      | The submit was successful. The Human Resources department will review the person's data and update the HR system. |                                |
|      | Go to the Transaction Status page to review the status of this person.                                            |                                |
| OK   |                                                                                                    |                                |
|      |                                                                                                    |                                |
|      |                                                                                                    |                                |
|      |                                                                                                    |                                |
|      |                                                                                                    |                                |
|      |                                                                                                    |                                |
|      |                                                                                                    |                                |
|      |                                                                                                    |                                |
|      |                                                                                                    |                                |
|      |                                                                                                    |                                |
|      |                                                                                                    |                                |
|      |                                                                                                    |                                |
|      |                                                                                                    |                                |
|      |                                                                                                    |                                |
|      |                                                                                                    |                                |
|      |                                                                                                    |                                |
|      |                                                                                                    |                                |
|      |                                                                                                    |                                |
|      |                                                                                                    |                                |

| Step | Action                      |
|------|-----------------------------|
| 89.  | Click the <b>OK</b> button. |
|      | ОК                          |

|           | late and press Create Tra | ansaction.     |               |         |                |              |                       |
|-----------|---------------------------|----------------|---------------|---------|----------------|--------------|-----------------------|
| ransactio | n Template (2)            |                |               |         | Effective Date | 151          |                       |
|           | Select Template           |                |               |         | Lifective Date |              | Create Transaction    |
|           | Transaction Type All      |                | ×             | Refresh |                |              |                       |
| ansactio  | ns in Progress            |                |               |         | Personalize    | Find   💷   🔜 | First 🕚 1 of 1 🕑 Last |
| ect       | Transaction Type          | Effective Date | Name          |         | Person ID      | Action       | Country               |
|           | HIREJPM                   | 01/29/2019     | Joaquin Valle |         | NEW            | Hire         | United States         |
| Delet     | e Selected Transactions   |                |               |         |                |              |                       |
| Go To     | Transaction Status        |                |               |         |                |              |                       |
|           |                           |                |               |         |                |              |                       |
|           |                           |                |               |         |                |              |                       |
|           |                           |                |               |         |                |              |                       |
|           |                           |                |               |         |                |              |                       |
|           |                           |                |               |         |                |              |                       |
|           |                           |                |               |         |                |              |                       |

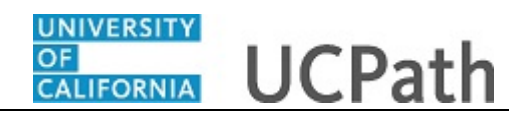

| Step | Action                                                                                                    |
|------|----------------------------------------------------------------------------------------------------|
| 90.  | The template transaction is routed for approval and appears in the <b>Transactions in Progress</b> section until it is processed. |
| 91.  | You have initiated a full hire template transaction for an academic employee with prorated contract pay. <b>End of Procedure.</b> |